## **USER MANUAL**

## Right To Information (RTI)

### **CITIZEN INTERFACE**

\_\_\_\_\_

Government of Karnataka

National Informatics Centre Ministry of Electronics & Information Technology

Rtionline.karnataka.gov.in

## CONTENTS

| SNo. | Торіс               | Page no. |
|------|---------------------|----------|
| 1    | URL of software     | 3        |
| 2    | Submit Request      | 4-10     |
| 3    | Submit First Appeal | 11-16    |
| 4    | View Status         | 17-26    |

The url Address of RTI system is: https://rtionline.karnataka.gov.in/

#### **Citizen Module**

Following screen will be displayed.

| Iome Submit Request Submit First Appeal View St                                                                                                    | atus FAQ Contact Us User Manual                                                                                                    |
|----------------------------------------------------------------------------------------------------|----------------------------------------------------------------------------------------------------|
| Citizens are requested to submit requests pertaining to KARNA<br>Online RTI Information System<br>Please do not file RTI application/first appeal through this portal for De                                                                    | TAKA INFORMATION COMMISSION only, until other department<br>partments/Public Authorities under Central Government or other Star                                                                                                    |
| Governments. If filed, the application would be returned without refund of<br>This is a portal to file RTI application/first appeal online                                                                                                    | f the fee amount.                                                                                                    |
| along with payment gateway. Fee payment can be made<br>through Internet Banking, Through this portal RTI<br>application/first appeal can be filed by Indian Citizen only<br>for the Departments/Public Authorities of the Govt. of<br>Karnataka | PIO MODULE<br>Proventi transmitted by Pro-<br>Pro-<br>DECESION ( ACTION                                                                                                    |
| submitting the RTI application/first appeal.                                                                                                    | Independent Process     Independent Process     I |
| Help Desk : For any queries related to this portal, please contact d                                                                                                    | luring normal office hours 10:00-17:30 on working days or send                                                                                                    |

#### For S ubmitting RTI Application :

- > Click on **Submit Request** option on top bar to submit RTI application.
- > Guidelines for use of RTI online portal screen will be displayed.
- Scroll the bar to read Guidelines.
- > Read guidelines carefully as displayed in the screen below:

#### SUBMIT REQUEST

#### GUIDELINES FOR USE OF RTI ONLINE PORTAL

.

#### Govt. of Karnataka

|             | List of Donartmont         |                               |                              |                      |                |
|-------------|----------------------------|-------------------------------|------------------------------|----------------------|----------------|
|             | 1 Karnataka Inform         | s<br>nation Commission        |                              |                      |                |
|             | 1. Kamataka miom           | nation commission             |                              |                      |                |
|             |                            |                               |                              |                      |                |
|             |                            |                               |                              |                      |                |
|             |                            |                               |                              |                      |                |
|             |                            |                               |                              |                      |                |
|             |                            |                               |                              |                      |                |
|             |                            |                               |                              | -                    |                |
|             | 4                          |                               |                              | •                    |                |
| on alialain | a at "Submit Decuest" the  | applicant has to fill the re- | mined details on the negati  | het will enneen Th   | . <del>.</del> |
| JII CHEKIII | ig at Submit Request, the  | applicant has to fill the re  | quired details on the page ( | nat will appear. The | e neids        |
| norkod * r  | we mandatory while the oth | lors are optional             |                              |                      | ŀ              |
|             |                            |                               |                              |                      |                |

- Citizen has to Click on the checkbox "I have read and understood the above guidelines" and then press/click on the Submit button.
- ➤ The Online RTI Request Form will be displayed as below. This form can be used to file an online RTI.

|                                                                                | Č |
|--------------------------------------------------------------------------------|---|
| Home Submit Request Submit First Appeal View Status FAQ Contact Us User Manual |   |

Online RTI Request Form

|                                                                                            | <ul> <li>Enter Email Id :</li> <li>Mobile Number (For receiving SMS alerts)</li> <li>Enter Captcha code:</li> </ul> | Enter Mobile Number  50pyka  Can not read the image? click here to refresh |  |
|--------------------------------------------------------------------------------------------|----------------------------------------------------------------------------------------------------|----------------------------------------------------------------------------|--|
|                                                                                            | Home                                                                                                    | Submit Reset                                                               |  |
| Contents of the site provided by Karnataka Information Commission, Government of Karnataka |                                                                                                    |                                                                            |  |

|       |                                                                                                    | (English V)<br>RTI Online                                                                                                   |  |  |  |  |
|-------|----------------------------------------------------------------------------------------------------|----------------------------------------------------------------------------------------------------|--|--|--|--|
| Home  | Submit Request Submit First Appeal N                                                                                                    | View Status FAQ Contact Us User Manual                                                                                      |  |  |  |  |
| Onlin | ne RTI Request Form<br>* Enter Email Id :<br>* Mobile Number (For receiving SMS alerts)<br>* Enter Captcha code:                                                                                              | ravi150@gmail.com<br>**********<br><b>50pyka</b><br>50pyka<br>Can not read the image? click here to refresh<br>Submit Reset |  |  |  |  |
|       |                                                                                                    |                                                                                                    |  |  |  |  |
|       | Home (                                                                                                    | Govt. of Karnataka FAQ                                                                                                    |  |  |  |  |
|       | Contents of the site provided by Karnataka Information Commission, Government of Karnataka<br>Copyright © 2019. All rights reserved. Designed, Developed and Hosted by National Informatics Centre, New Delhi |                                                                                                    |  |  |  |  |

English V

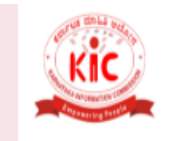

#### **RTI Online**

Home Submit Request Submit First Appeal View Status FAQ Contact Us User Manual

#### Online RTI Request Form

Note: Fields marked with \* are Mandatory. **Public Authority Details:** -

| * Select Department/Public Authority                                   | Select                    |                     |                     |     | •                    |
|------------------------------------------------------------------------|---------------------------|---------------------|---------------------|-----|----------------------|
|                                                                        |                           |                     |                     |     |                      |
| Personal Details of RTI Applicant:-                                    |                           |                     |                     |     |                      |
| *Name                                                                  | Enter Na                  | ame                 |                     | 0   | )                    |
| Gender                                                                 | <ul> <li>Male</li> </ul>  | ○ <sub>Female</sub> |                     |     |                      |
| * Address                                                              | Enter Ad                  | ldress Line 1       |                     | 0   | )                    |
|                                                                        | Enter Ad                  | ldress Line 2       |                     | )   |                      |
|                                                                        | Enter Ad                  | ldress Line 3       |                     | )   |                      |
| * Pincode                                                              | Enter                     | Pincode             | 0                   |     |                      |
| Country                                                                | <ul> <li>India</li> </ul> | ○ <sub>Other</sub>  |                     |     |                      |
| State                                                                  | Karnata                   | ika 🔻               |                     |     |                      |
| Districts                                                              | Select                    | - •                 |                     |     |                      |
| Taluk                                                                  | Select                    | <b>v</b> )          |                     |     |                      |
| Village                                                                | Select                    | <b>v</b> )          |                     |     |                      |
| Location                                                               | O Rural                   | O Urban             |                     |     |                      |
| Educational Status                                                     | ◯ <sub>Litera</sub>       | te O Illiterate     |                     |     |                      |
| Phone Number                                                           | +91                       | Enter Phone         | Number              |     | 0                    |
| * Mobile Number (For receiving SMS alerts)                             | (+91)                     | 9990133449          |                     |     | 0                    |
| * Email-ID                                                             | bhavesh                   | .jha1205@gmail.     | com                 | 0   |                      |
| Request Details :-                                                     |                           |                     |                     |     |                      |
| Citizenship<br>(Only Indian citizens can file RTI Request application) | Indian                    |                     | •                   |     |                      |
| * Is the Applicant Below Poverty Line ?                                | Select                    | •                   |                     |     |                      |
| (Enter Text for RTI Request application upto 3000 words))              |                           |                     |                     |     |                      |
| Note:- Only alphabets A-Z a-z number 0-9 and special charact           | ters , (                  | )/@:&\\%are         | allowed in Text for | RTI | Request application. |
| • Text for RTI Request application                                     |                           |                     |                     |     |                      |
| Supporting document ((only pdf up to 1 MB))                            |                           |                     |                     |     |                      |
| Pdf file name should not have any blank space between any              | Choose                    | e file No file cho  | sen                 |     |                      |
| character.Special characters allowed are (a-zA- Zo-9)                  |                           |                     |                     |     |                      |
| • Enter Captcha code                                                   | Can not read              | <b>'g</b>           | ©                   |     |                      |
|                                                                        | Su                        | bmit                | Reset               |     |                      |
|                                                                        |                           |                     |                     |     |                      |
|                                                                        |                           |                     |                     |     |                      |

Fill all the necessary fields as displayed in the screen.

**Public Authority or Department** for which the applicant wants to file an RTI has to be selected from **Select Department/ Public Authority** dropdown field.

#### NOTE:-

- *1.* The fields marked **\*** are mandatory while the others are optional.
- 2. Applicant will receive **SMS alerts** in case he/she provides mobile number .
- 3. Text for RTI Request application: Only alphabets A-Z a-z number 0-9 and special characters, \_ ( ) / @: & \ % are allowed.
- 4. Limit for texts in text area is **3000 characters**.

#### For Applicant below Poverty Line (BPL) /Non-BPL

- In entry form the field labeled as " Is applicant below poverty line":- The citizen has to choose the option "YES"
- > Citizen needs to upload Proof of **BPL** as a **Supporting document**.
- > Applicant will receive **SMS alerts** in case he/she provides mobile number.

Supporting document should be in PDF format (single file) and up to 1MB.

No RTI fee is required to be paid by any citizen who is below poverty line as per **RTI Rules, 2012**.

Click on **Submit** Button.

| Kic          | RTI Online                                                                                                    |               |              |             |  |
|--------------|----------------------------------------------------------------------------------------------------|---------------|--------------|-------------|--|
| Home Submit  | Request Submit First Appeal Vie                                                                                                    | ew Status FAQ | Contact Us U | Jser Manual |  |
| Online Reque | est Payment Form                                                                                                    |               |              |             |  |
|              | Do not use Refresh and back button of browser.<br>"Charges payable-RTI Fee +other applicable charges & taxes.".                                                                                                    |               |              |             |  |
| In case amou | In case amount is debited and registration number is not received, registration number would be sent to you later after reconciliation.<br>DO NOT REGISTER ANOTHER REQUEST FOR THE SAME INFORMATION                                                                                                    |               |              |             |  |
| NAME         | Bhawesh Kumar Jha                                                                                                    | RTI Fee : ₹10 |              |             |  |
| Payment Mode | In Item International International Inter |               |              |             |  |
|              | Pay Back                                                                                                    |               |              |             |  |
|              | Home Govt. of Karnataka FAQ<br>Contents of the site provided by Karnataka Information Commission, Government of Karnataka<br>Copyright © 2019. All rights reserved, Designed, Developed and Hosted by National Informatics Centre, New Delhi                                                                                                    |               |              |             |  |

- > Click on radio button "RTI ONLINE PAYMENT".
- > Click on **Pay Button**.
- > The system would be redirected to **SBIePAY portal** as given in screen below.

| Payment Details   |                                      |                         |
|-------------------|--------------------------------------|-------------------------|
| Debit/Credit Card | Please enter your card details       | Order Summary           |
| Internet Banking  | Card Number                          | Order No.:              |
|                   | VISA 🍋 🧮 RuPaya                      | KINFCR20190000001257    |
|                   | Expiry Date/Valid Thru CVV/CVC 4-DBC | Merchant Name:          |
|                   | Month 🔻 Year 🔻 🤁                     | RTI Dept Karnataka Govt |
|                   | Name of the card holder              |                         |
|                   | Name as on card                      | Amount: 10.0            |
|                   | Pay Now                              | Processing fee:         |
|                   | Pay Now<br>Cancel                    | GST:                    |
|                   | Pay Now<br>Cancel                    | GST:                    |
|                   |                                      | Total:                  |
|                   |                                      | APM ID: PG TRANS 396    |

#### The applicant can pay the prescribed fee through the following modes:

- > Choose the Payment Mode: Debit Card, Net Banking and Credit Card.
- > **Net Banking**: Choose your Bank, and then click on Proceed Button.
- > New window as shown below will appear,
- > ATRN and Order Number will be generated after successful payment is executed.

| <b>SBIePA</b> | Y Test Bank         |  |
|---------------|---------------------|--|
| ATRN :        | 8572450314841       |  |
| OrderNumber : | DOAITR2017000000038 |  |
| Amount :      | 10.0                |  |
| Successful    | Decline             |  |

- On clicking the Successful Button, an unique registration number will be generated. It will be used for future reference. The same can be saved or Printed by the user.
- A unique registration number will be generated, which will be used for further reference as given in screen below. The same can be saved or Printed by the user.
- RTI request will be sent to "Nodal Officer" of concerned Department for further processing.
  - SMS would be generated and sent to the Mobile no. entered in the Request Form quoting the Unique Registration no. An e-mail would also be generated and sent to the E-mail id entered in the Request Form quoting the Unique Registration no.
  - RTI request will be sent to "Nodal Officer" of concerned Department for further processing.
  - SMS would be generated and sent to the Mobile no. entered in the Request Form quoting the Unique Registration no.
  - An e-mail would also be generated and sent to the E-mail id entered in the Request Form quoting the Unique Registration no.

#### SUBMIT FIRST APPEAL

## Note: - <u>First appeal can be filed after 30 days from the date of filling of request or after</u> <u>disposal of the request by the department.</u>

- Click on **Submit First Appeal** tab on top bar.
- > "GUIDELINES FOR USE OF RTI ONLINE PORTAL" screen will be displayed.
- Read guidelines carefully.
- Click on the checkbox "I have read and understood the above guidelines" and then press Submit button.

| 1. This Web<br>application    | Portal can be used by Indian citizens<br>online.First appeal can also be filed onli | to file RTI application online and also<br>ine.                                       | to make payment for RTI                                      |
|-------------------------------|-------------------------------------------------------------------------------------|---------------------------------------------------------------------------------------|--------------------------------------------------------------|
| 2. An applicat<br>Departmen   | t who desires to obtain any information<br>ts/Public-Authorities/Others of Govern   | u under the RTI Act can make a request th<br>ment of Karnataka. List of Departments/1 | rough this Web Portal to the<br>Public-Authorities/Others of |
| Governmer                     | t of Karnataka can be seen as following:                                            |                                                                                       |                                                              |
|                               | List of Departments<br>1. Karnataka Information Commi                               | ssion                                                                                 |                                                              |
|                               | 4                                                                                   |                                                                                       | *<br>+                                                       |
| 3. On clicking<br>marked * at | at "Submit Request", the applicant ha                                               | is to fill the required details on the page                                           | that will appear. The fields                                 |
|                               |                                                                                     |                                                                                       | )                                                            |
|                               |                                                                                     | an Davantu ant will not be lieble i                                                   | n ann an b ann a bhann                                       |

> Entry form for **Online RTI First Appeal Form** will be displayed as below

| KIC                                                                                       | RTI Online                                                                                                    |
|-------------------------------------------------------------------------------------------|----------------------------------------------------------------------------------------------------|
| Home Submit Request Submit First Appeal                                                   | View Status FAQ Contact Us User Manual                                                                                                    |
| Online RTI First Appeal Form                                                              |                                                                                                    |
| Request Registration Number :     Enter Email Id :     Enter Captcha code:                | KINFC/R/2019/60042       Image: Constraint of the state of the state |
|                                                                                           | Submit Reset                                                                                                    |
| Home<br>Contents of the site provided by R<br>Copyright © 2019. All rights reserved. Desi | e <u>Govt. of Karnataka</u> F <u>AQ</u><br>amataka Information Commission, Government of Karnataka<br>gned, Developed and Hosted by National Informatics Centre, New Delhi                                                                                                    |

- Enter your Request Registration No., which has been generated before during submission of Online RTI Request
- Enter your Email ID, which has been entered before during submission of Online RTI Request.
- > Enter Captcha Code.
- Click on Submit Button.
- ➢ Following screen will be displayed.

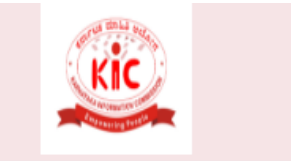

## **RTI** Online

| Home Submit Request                 | Submit First Appeal                                                                                                    | View Status                           | FAQ       | Contact Us | User Manual |
|-------------------------------------|----------------------------------------------------------------------------------------------------|---------------------------------------|-----------|------------|-------------|
| Online RTI First App                | eal Form                                                                                                    |                                       |           |            |             |
| Note: Fields marked with * are Mand | atory.                                                                                                    |                                       |           |            |             |
| Public Authority Details :          | e de la companya de la companya de la |                                       |           |            |             |
|                                     |                                                                                                    |                                       |           |            |             |
| * Select Department/Public Au       | thority                                                                                                    | Karnataka Inform                      | ation Com | mission    | T           |
|                                     |                                                                                                    |                                       |           |            |             |
| Personal Details of Appel           | lant :-                                                                                                    |                                       |           |            |             |
| * Request Registration Numbe        | r                                                                                                    | KINFC/R/2019/600                      | 12        |            |             |
| * Request Registration Date         |                                                                                                    | 05/02/2019                            |           |            |             |
| * Name                              |                                                                                                    | jha                                   |           |            |             |
| Gender                              |                                                                                                    | $\odot$ Male $\bigcirc$ Female        |           |            |             |
| * Address                           |                                                                                                    | bangaluru                             |           |            |             |
|                                     |                                                                                                    |                                       |           |            |             |
|                                     |                                                                                                    | (                                     |           |            |             |
| Pincode                             |                                                                                                    | <b>[</b>                              |           | 2          |             |
| Country                             |                                                                                                    | ● <sub>India</sub> ○ <sub>Other</sub> |           |            |             |
| State                               |                                                                                                    | Karnataka                             | •         |            |             |
| Districts                           |                                                                                                    | Select                                | •         |            |             |
| Taluk                               |                                                                                                    | Select                                | •         |            |             |
| Village                             |                                                                                                    | Select                                | •         |            |             |

#### RTI Karnataka

| Village                                                                                           | Select V                                       |                        |
|---------------------------------------------------------------------------------------------------|------------------------------------------------|------------------------|
| Status                                                                                            | ○ <sub>Rural</sub> ○ <sub>Urban</sub>          |                        |
| Educational Status                                                                                | O Literate O Illiterate                        |                        |
| Phone Number                                                                                      |                                                | 0                      |
| Mobile Number (For receiving SMS alerts)                                                          | (+91) 8700945421                               | 0                      |
| * Email-ID                                                                                        | bhavesh.jha1205@gmail.com                      | 0                      |
| Appeal Details :-                                                                                 |                                                |                        |
| Citizenship<br>(Only Indian citizens can file RII Request application)                            | (Indian 🔻                                      |                        |
| * Is the Applicant Below Poverty Line ?                                                           | Yes V                                          |                        |
| BPL Card No./Yellow Ration Card/Certificate issued by                                             |                                                |                        |
| local bodies/Govt. (Municipal Corporation/Municipal                                               |                                                |                        |
| Council/Municipality/Gram Panchayat)<br>((Proof of BPL /Vellow Ration Cond)(Settificate issued by | (test                                          |                        |
| local bodies/Govt.(Municipal Corporation/Municipal                                                |                                                |                        |
| Council/Municipality/Gram Panchayat))                                                             |                                                |                        |
| Year of Issue                                                                                     | 2015                                           | 0                      |
| Issuing Authority                                                                                 | test                                           |                        |
| * Ground For Appeal                                                                               | Select                                         |                        |
| * Text for RTI first appeal application                                                           | () / @ : & \\ % are allowed in Text for RTI fu | st appeal application. |
|                                                                                                   |                                                |                        |
| Supporting document ((only pdf upto 1 MB))                                                        |                                                |                        |
| Pdf file name should not have any blank space between any                                         | Choose file No file chosen                     |                        |
| onar acco ispecial characters addited are (a-23-20-9,)                                            | tamlyt                                         |                        |
| * Enter Captcha code                                                                              | Can not read the image? click here to refresh  |                        |
|                                                                                                   | Submit Reset                                   |                        |
|                                                                                                   |                                                |                        |
| Hom                                                                                               | e  Govi. of Karnataka  FAQ                     |                        |
| Contents of the site provided by B                                                                | arnataka Information Commission, Government of | Kamataka               |
|                                                                                                   |                                                |                        |

#### Note:

- Only alphabets A-Z a-z number 0-9 and special characters , \_ () / @ : & \ % are allowed in Text for RTI First Appeal Application.
- 2. Supporting document should be in **PDF** format upto **1MB**.

The applicant can select reason for filing appeal application from Ground For Appeal dropdown field.

| Council/Municipality/Gram Panchayat)<br>((Proof of BPL/Yellow Ration Card/Certificate issued by | test                                                                                                    |                        |
|-------------------------------------------------------------------------------------------------|----------------------------------------------------------------------------------------------------|------------------------|
| local bodies/Govt.(Municipal Corporation/Municipal<br>Council/Municipality/Gram Panchayat))     |                                                                                                    |                        |
| Year of Issue                                                                                   | 2015                                                                                                    | 0                      |
| Issuing Authority                                                                               | test                                                                                                    |                        |
| * Ground For Appeal                                                                             | Select                                                                                                    |                        |
| Enter Text for RTI first appeal application upto 500 characters)                                | Select<br>Refused access to Information Regulated                                                            |                        |
| Only alphabets A-Z a-z number 0-9 and special characters ,                                      | No Response Within the Time Limit                                                                            | application.           |
| • Text for RTI first appeal application                                                         | One explose animoni of the topole of the<br>Provided Incomplete, Misleading or False Ini<br>Any Other ground | formation              |
|                                                                                                 |                                                                                                    | 0/3000 प्रविष्ट अक्षरे |
| Supporting document ((only pdf up to x MB))                                                     |                                                                                                    |                        |
| Pdf file name should not have any blank space between any                                       | Choose file No file chosen                                                                                   |                        |
| character.Special characters allowed are (a-zA- Zo-9)                                           |                                                                                                    |                        |
| • Enter Captcha code                                                                            | u66u3b                                                                                                    |                        |
|                                                                                                 | Submit Reset                                                                                                 |                        |

- > Click on **Submit** button, to submit Appeal.
- ➢ Following screen will be displayed.

- A unique registration number will be generated, which will be used for further reference as shown above screen. The same can be saved or Printed by the user.
- > The appeal request will be submitted to "Nodal Officer" of the concerned Public Authority.
- > The Nodal Officer will transfer the appeal to "Appellate Authority" for further processing.

The applicant will get an email and SMSs alert(if mobile no. provided) on submission of application.

#### **VIEW STATUS**

- Status of the RTI application/first appeal filed online can be viewed by the applicant by clicking on View Status.
  - > On clicking this option Online RTI Status Form will be displayed as below.

| Onlin<br>Note : Fie | e RTI Status Fo                                               | IIII<br>atory                                                                    |                                                                                                | Contact US                                             |                              |
|---------------------|---------------------------------------------------------------|----------------------------------------------------------------------------------|------------------------------------------------------------------------------------------------|--------------------------------------------------------|------------------------------|
|                     | * Enter Registrati<br>* Enter Email Id :<br>* Enter Captcha c | ionNo :<br>:<br>:ode :                                                           | KINFC/A/2019/60<br>                                                                            |                                                        |                              |
|                     |                                                               |                                                                                  | Can not read the image? dt                                                                     | Reset                                                  |                              |
|                     | Copyrigh                                                      | Hom<br>Contents of the site provided by H<br>ht © 2019. All rights reserved. Des | e <u>Govt. of Karnataka</u> 1<br>Karnataka Information Commis<br>igned, Developed and Hosted b | AQ<br>sion, Government of Ka<br>National Informatics ( | amataka<br>Centre, New Delhi |

- > Applicant can enter Registration no., Email Id and Captcha in ONLINE RTI STATUS FORM.
- > On clicking on **show** button **ONLINE RTI** STATUS will be displayed.

| Home Su<br>Online F<br>Note : Field ma | Ibmit Request Submit First Appeal View S<br>XTI Status Form<br>arked with * are Mandatory | status FAQ Contact Us User Manual                                   |
|----------------------------------------|-------------------------------------------------------------------------------------------|---------------------------------------------------------------------|
|                                        | Registration Number                                                                       | KINFC/A/2019/60002                                                  |
|                                        | Name                                                                                      | jha                                                                 |
|                                        | Date of Filing                                                                            | 09/09/2019                                                          |
|                                        | Status                                                                                    | RTI REQUEST RECEIVED as on 09/09/2019                               |
|                                        | Nodal Of                                                                                  | ficer Details                                                       |
|                                        | Telephone Number                                                                          | 08022371191                                                         |
|                                        | Enter Email Id                                                                            | us-kic@karnataka.gov.in                                             |
|                                        | Print RTI Application                                                                     | Print Status Go-Back                                                |
|                                        | Home Govt. c<br>Contents of the site provided by Karnataka In                             | of Karnataka   FAQ<br>formation Commission, Government of Karnataka |

In case Request is disposed of and PDF of Reply Document is attached by PIO, then the following screen will be displayed.

| Name             | Karan Pandey                         |  |
|------------------|--------------------------------------|--|
| Date of Filing   | 12/01/2017                           |  |
| Status           | REQUEST DISPOSED OF as on 12/01/2017 |  |
| Reply :- Testing |                                      |  |
| View Document    | 193                                  |  |
|                  | Nodal Officer Details                |  |
| Felephone Number | 23786789                             |  |
| Email Id         | vmittal@nic.in                       |  |
|                  |                                      |  |

- The Reply document can be downloaded by clicking on PDF symbol in View Document

In case additional payment is demanded by PIO, following screen will be displayed.

| Registration Number               | DO&IT/R/2017/60027                                              |
|-----------------------------------|-----------------------------------------------------------------|
| Name                              | Karan Pandey                                                    |
| Date of Filing                    | 12/01/2017                                                      |
| Status                            | ADDITIONAL PAYMENT REQUIRED FOR<br>INFORMATION at on 13/01/2017 |
| Additional Payment                | ₹ 100 Make Payment                                              |
| Remarks :- Testing for Additional | Payment                                                         |
| (                                 | Nodal Officer Details                                           |
| Telephone Number                  | 23786789                                                        |
| Email Id                          | vmittal@nic.in                                                  |

Print RTI Application Print Status Go-Back

- > Additional payment can be made by clicking on Make Payment link.
- > Then the applicant will be directed to payment gateway.

| In case amount is             | debited and registration number | er is not received, registration number would be se | nt to you later after reconcilation. |
|-------------------------------|---------------------------------|-----------------------------------------------------|--------------------------------------|
| Concession and the concession | DO NOT REGISTER AN              | OTHER REQUEST FOR THE SAME INFO                     | RMATION                              |
| NAME                          | Karan Pandey                    | RTI Additional Fee : ₹100                           |                                      |
| PaymentMode                   | RTI ONLINE PAYMEN               | т                                                   |                                      |

> Further payment process is as same as shown earlier in RTI request payment mode.

In case the document attached at the time of filing RTI Request is not accessible, then the following screen will be displayed in view status.

| Registration Number                                                                                                    | DO&IT/R/2017/60020                                                                                                    |  |  |
|----------------------------------------------------------------------------------------------------|----------------------------------------------------------------------------------------------------|--|--|
| Name                                                                                                    | Karanag                                                                                                    |  |  |
| Date of Filing                                                                                                    | 13/01/2017                                                                                                    |  |  |
|                                                                                                    | SUPPORTING DOCUMENT REQUIRED FROM                                                                                                    |  |  |
| status                                                                                                    | APPLICANT as on x3/0x/20x7                                                                                                    |  |  |
| status<br>Remarks :- The document attached at the t<br>same document may please be uploaded to                                                              | APPLICANT #Fen %3/0%/2017<br>time of filing RTI Request is not accessible.The<br>o process your RTI Request.                                                                         |  |  |
| status<br>Remarks I- The document attached at the t<br>same document may please be uploaded to<br>Upload document <i>(only pdfupto130</i> )                 | APPLICANT as on x3/ox/2017<br>time of filing RTI Request is not accessible. The<br>o process your RTI Request,<br>Browse                                                             |  |  |
| Remarks 1- The document attached at the t<br>same document may please be uploaded to<br>Upload document (only pdf upto 1 ATT)<br>Nodal (                    | APPLICANT BEEN 33/01/2017<br>time of filing RTI Request is not accessible. The<br>o process your RTI Request.<br>Browsen No file selected Attached<br>Officer Details                |  |  |
| Remarks 1- The decument attached at the t<br>same decument may please be upleaded to<br>Upload document (only pdf upto 1 MB)<br>Nodal (<br>Telephone Number | APPLICANT BEEN 33/03/2017<br>time of filing RTI Request is not accessible. The<br>o process your RTI Request.<br>Browsense No file selected. Attached<br>Officer Details<br>23786789 |  |  |

Print RTI Application Print Status Go-Back

- Document can be uploaded by clicking on choose file option and then clicking on Attached button.
- > The following screen will be displayed when file gets uploaded successfully.

#### Online RTI Status Form/ऑनलाइन आरटीआई स्थिति प्रपत्र

Note/सूचना Fields marked with \* are Mandatory/ \* से पिल्लिस फील्ड अनिवाये हे. Data to be entered only in English

| File upload succe | ssfully |
|-------------------|---------|
|-------------------|---------|

| • Enter RegistrationNo /दर्ज पंजीकरण क्रमांक : | ·•                                                           | 9                                       |
|------------------------------------------------|--------------------------------------------------------------|-----------------------------------------|
| • Enter Email Id /दर्ज ईमेल आईडी :             |                                                              |                                         |
|                                                | 8qm6ii                                                       |                                         |
| • Enter Captcha code /दर्ज कैप्या कोड :        | Can't read the image? click <u>here</u> to refresh /शिम को प | इ: नहीं ज रहा? लख करने के लिए <u>पह</u> |
|                                                | show/देवाना Reset/रीसेट                                      |                                         |

## In case RTI Request Application is returned to applicant, following screen will be displayed.

| Registration Number                                                                                                    | D0&IT/R/2017/60020                                                 |  |  |
|----------------------------------------------------------------------------------------------------|--------------------------------------------------------------------|--|--|
| Name                                                                                                    | Karan 13                                                           |  |  |
| Date of Filing                                                                                                    | \$3/0\$/20\$7                                                      |  |  |
| Status                                                                                                    | RTI REQUEST APPLICATION RETURNED TO<br>APPLICANT as on \$3/05/2017 |  |  |
| Remarks :- As mentioned in the guidelines for use of this portal, the RTI Online facility is<br>currently available only for departments in Mantralaya.Since your application is related to<br>public authorities located outside Mantralaya, it is returned herewith.You may file the same<br>with appropriate public authority.Thank you for your interest in online RTI Portal. |                                                                    |  |  |
| with appropriate public authority.                                                                                                    |                                                                    |  |  |
| with appropriate public authority.                                                                                                    | Nodal Officer Details                                              |  |  |
| Telephone Number                                                                                                    | Nodal Officer Details<br>23786789                                  |  |  |

**RTI** application will be returned to applicant without refund of amount in case **RTI** applications are filed for Departments/Public Authorities under the Central government or other State Governments.

In case RTI Request Application is transferred to other public authority, the following screen will be displayed.

Online RTI Status Form/ आनलाइन आरटीआई स्थिति प्रपत्र

Note/মূলনা Fields marked with • are Mandatory/ • থা বিভিন্ন কাল্ড প্রনিমার্থ বৃ. Data to be entered only in English

| Registration Number                                                                                                    | DO&IT/R/2017/00010                                                                                                    |
|----------------------------------------------------------------------------------------------------|----------------------------------------------------------------------------------------------------|
| Name                                                                                                    | Karan                                                                                                    |
| Date of Filing                                                                                                    | 11/01/2017                                                                                                    |
| Status                                                                                                    | REQUEST TRANSFERRED TO OTHER PUBLIC                                                                                                    |
| Details of Public Autority :-<br>ride registration number :- 6/                                                                                       | AUTHORITY as on 13/01/2017<br>General Administration Department.<br>ADEP/R/2017/30001 respectively.                                                                                                    |
| Details of Public Autority :-<br>ride registration number :- Gi<br>Note:- Further details will be<br>request registration number.                     | AUTHORITY as on 13/01/2017<br>General Administration Department.<br>ADEP/R/2017/80001 respectively.<br>available on viewing the status of the above-mentioned new<br>Nodal Officer Details             |
| Details of Public Autority :-<br>vide registration number :- Gi<br>Note:- Further details will be<br>request registration number.<br>Felephone Number | AUTHORITY as on 13/01/2017<br>General Administration Department.<br>ADEP/R/2017/80001 respectively.<br>available on viewing the status of the above-mentioned new<br>Nodal Officer Details<br>23786780 |

New Registration no will be generated in this case and applicant can see the status of his application by using this new Registration Number.

In case RTI Request Application is forwarded to multiple PIOs , the following screen will be displayed.

Online RTI Status Form/ऑनलाइन आरटीआई स्थिति प्रपत्र Note/मूपना: Fields marked with • are Mandatory/ • मे पिट्रित जीवन अनिवार्ट ह. Data to be entered only in English

| Registration Number                                                                                                    | DO&IT/R/2017/60014                                                                                  |  |  |
|----------------------------------------------------------------------------------------------------|----------------------------------------------------------------------------------------------------|--|--|
| Name                                                                                                    | Karan                                                                                               |  |  |
| Date of Filing                                                                                                    | 10/01/2017                                                                                          |  |  |
| Status                                                                                                    | REQUEST FORWARDED TO PIO as on 13/01/20                                                             |  |  |
| Details of SPIO :- Telephone Number:- , Email                                                                                                    | sert-                                                                                               |  |  |
| Details of SPIO :- Telephone Number:-, Email<br>Note :- You are advised to contact the above r<br>Your RTI application has been forwarded to<br>multiple PIOs | Click here to view details                                                                          |  |  |
| Note :- You are advised to contact the above r<br>Your RTI application has been forwarded to<br>multiple PIOs                                                 | ner<br>mentioned officer for further details.<br><u>Click here to view details</u><br>ficer Details |  |  |
| Note :- You are advised to contact the above r<br>Your RTI application has been forwarded to<br>multiple PIOs<br>Nodal Off<br>Telephone Number                | Click here to view details<br>ficer Details                                                         |  |  |

Print RTI Application Print Status Go-Back

> On clicking on link **Click here to view details** following screen will be displayed.

|       | Status of RTI Request    |                                     |                             |                |                     |                      |  |  |
|-------|--------------------------|-------------------------------------|-----------------------------|----------------|---------------------|----------------------|--|--|
| S.No. | Registration<br>Number   | CPIO Telephone<br>Number<br>& Email | Current Status              | Status<br>Date | Remarks<br>(If any) | Document<br>(If any) |  |  |
| 1     | DO&IT/R/2017/60014       |                                     | REQUEST FORWARDED TO<br>PIO | 13/01/17       |                     |                      |  |  |
| 2     | DO&IT/R<br>/2017/60014/1 |                                     | REQUEST FORWARDED TO<br>PIO | 13/01/17       |                     |                      |  |  |

#### For eg.

If RTI application is forwarded to two PIOs by **Nodal officer**, two registration numbers will be generated.

i.e

#### 1. DO&IT/R/2017/60014

#### 2. DO&IT/R/2017/60014/1

The application gets divided in two parts and the applicant can see status of

these 2 parts by using two different registration numbers.

Two replies will be received by the applicant.

In case the applicant is not satisfied with the reply of a particular PIO, then appeal needs to be filed for that particular registration no.

For example:

If the applicant is not satisfied with reply of registration no

DO&IT/R/2017/60014/1 then he/she should file an appeal for registration no

DO&IT/R/2017/60014/1 and not for original registration no DO&IT/R/2017/60014.

# Thank You

Rtionline.karnataka.gov.in